## HowTo: Use a PC com port and a Terminal program to Upload Firmware to the DeviceMaster.

Download the current firmware versions. Please note the extension of the file is .cmtl and this will need to be renamed to .zip. Extract the renamed file and you will have two files. One with a .bin extension, the other with a .nxpbin extension. The .bin extension file is the file to use unless otherwise instructed by your Comtrol Technical Support Representative.

Download links: You can download SocketServer using this link: <u>http://downloads.comtrol.com/dev\_mstr/rts/software/socketserver/</u> You can download Bootloader using this link: <u>http://downloads.comtrol.com/dev\_mstr/rts/software/bootloader/</u> To create a null modem cable (required) you may download this document: <u>http://downloads.comtrol.com/tech\_misc/cabling/customcables.pdf</u>

ExtraPuTTY is a freeware terminal program that is recommended. You can download ExtraPuTTY using this link: <u>http://sourceforge.net/projects/extraputty/</u>

Install ExtraPuTTY using its defaults.

It may be necessary to download some Microsoft dot.net files during the ExtraPuTTY installation.

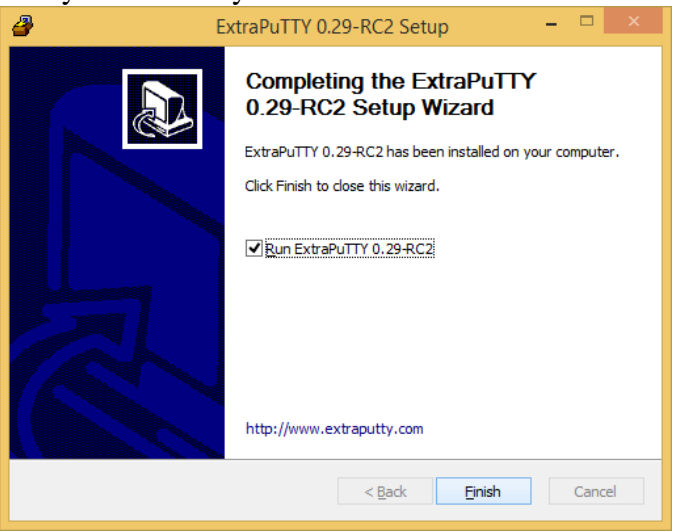

Once the installation is complete, you can  $\underline{R}$ un or Finish. Select Finish

Connect a null modem cable from your PC com port to the DeviceMaster serial port #1 which is the Command Console port.

Very Important Note: The DeviceMaster models have 2 different baud rates on the console port based on the serial number(s) of the DeviceMaster. If your serial number is less than xxxx-029000 the baud rate will be 57600 as shown in the following examples. If your serial number is greater than xxxx-030000 the baud rate will be 115200. The serial number(s) may be found on the label on the bottom of the unit. This will be the only difference that attention will need to be paid to.

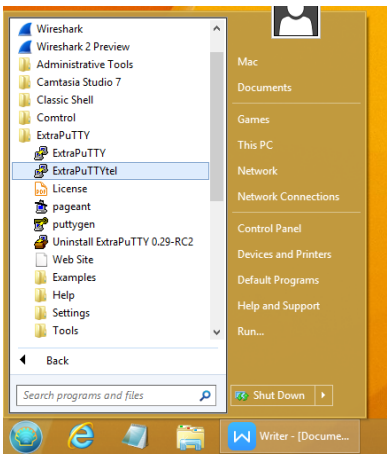

From the Start Button>All Programs>ExtraPuTTYtel using the name with the 'tel' addition.

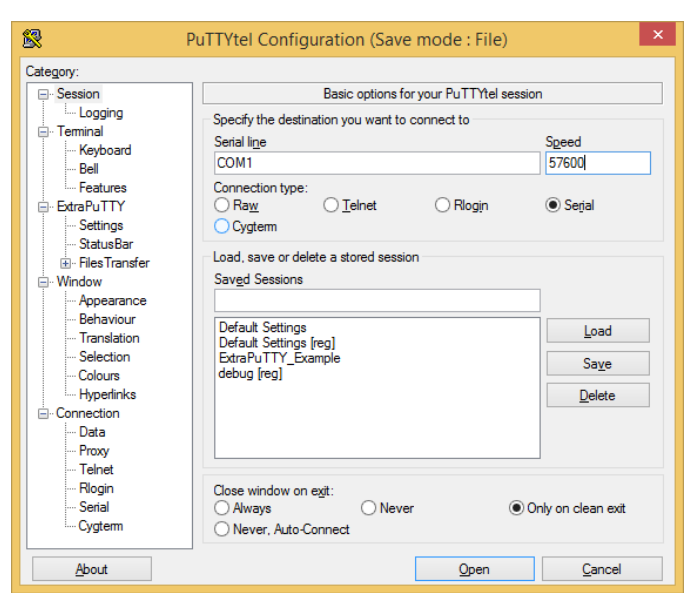

Set the option to "Serial" for the Connection Type, then enter to com# you will be using and enter the Speed of 57600 and then click on Open.

You will get this window.

| ₽          |                  |            | C       | COM1 - PuTT    | Ytel   |   | ×     |
|------------|------------------|------------|---------|----------------|--------|---|-------|
| Session    | Special Command  | Window     | Logging | Files Transfer | Hangup | ? |       |
|            |                  |            |         |                |        |   | 1 A . |
|            |                  |            |         |                |        |   |       |
|            |                  |            |         |                |        |   |       |
|            |                  |            |         |                |        |   |       |
|            |                  |            |         |                |        |   |       |
|            |                  |            |         |                |        |   |       |
|            |                  |            |         |                |        |   |       |
|            |                  |            |         |                |        |   |       |
|            |                  |            |         |                |        |   |       |
|            |                  |            |         |                |        |   |       |
|            |                  |            |         |                |        |   |       |
|            |                  |            |         |                |        |   |       |
|            |                  |            |         |                |        |   |       |
|            |                  |            |         |                |        |   |       |
| 00:00:00 C | Offline ! SERIAL | /57600 8 N |         |                |        |   | .a ×  |

Power Cycle the DeviceMaster

As the DeviceMaster is booting up, enter #!DM and press enter. You may not see the #!DM being echoed to the screen. The D and the M must be in upper case, but this is the only time case will matter. (Wait approximately 2 seconds after applying power before entering the #!DM.

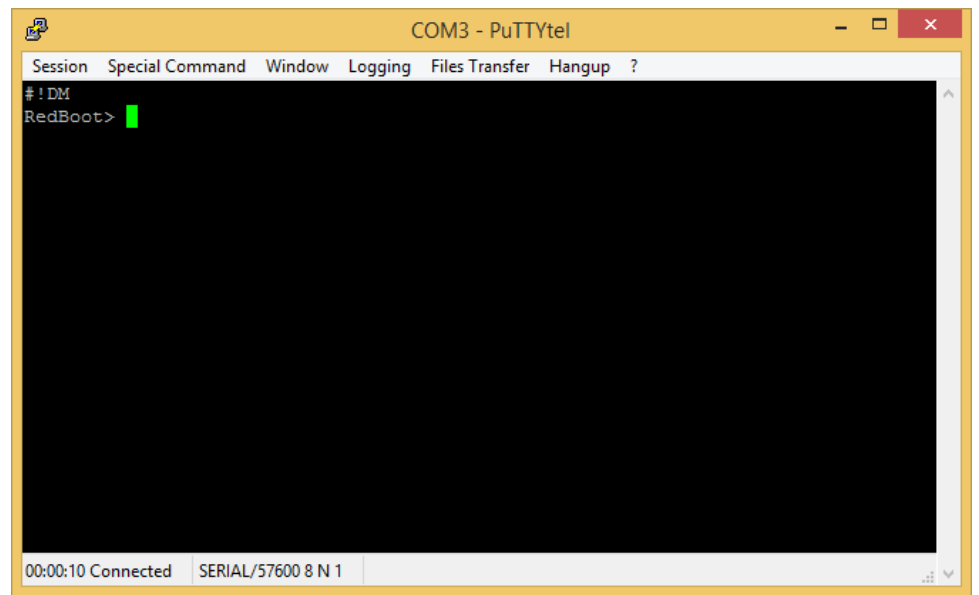

You should get a RedBoot> prompt. If you do not, try rebooting and entering the #!DM again. It may take more than one or two tries to get the timing just right. If the BootLoader Timeout has been set to less than 5 seconds it may not be possible without many attempts.

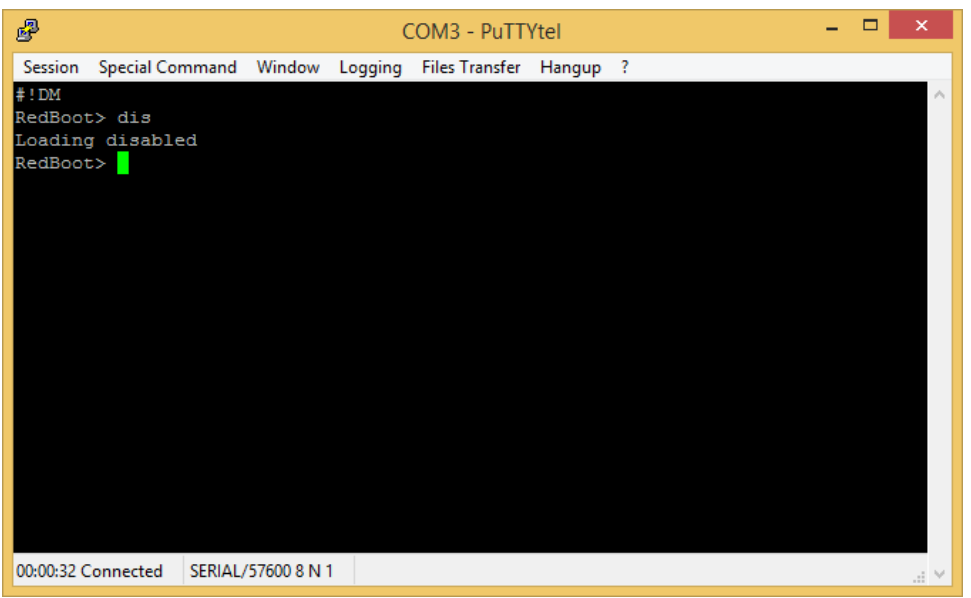

Enter "dis" (without quotes) and press Enter.

Loading should now be disabled. (as seen in the above graphic)

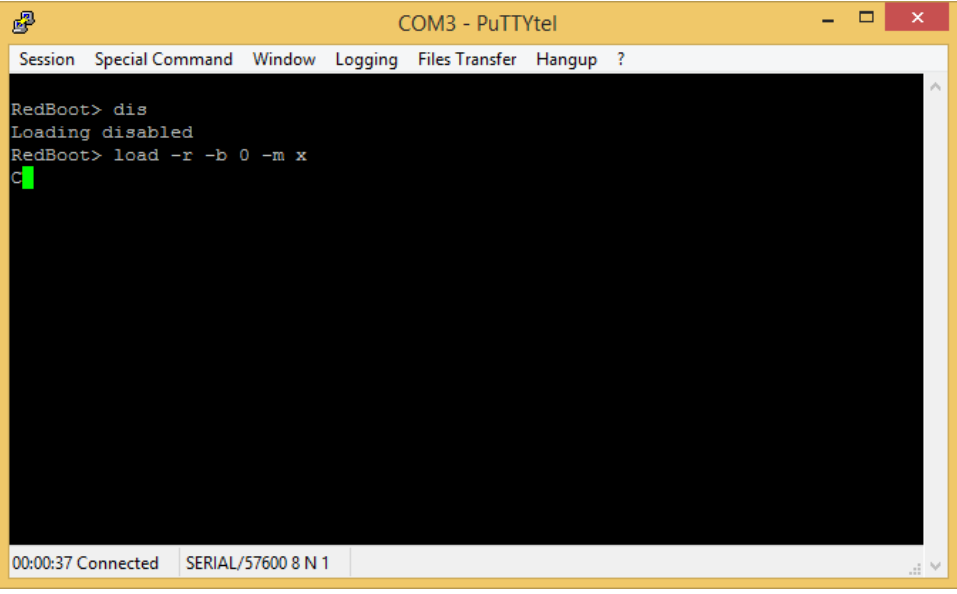

Enter the command "load -r -b 0 -m x" (without quotes) and press Enter. The 'C' will now continue to be repeated until the next operation is started.

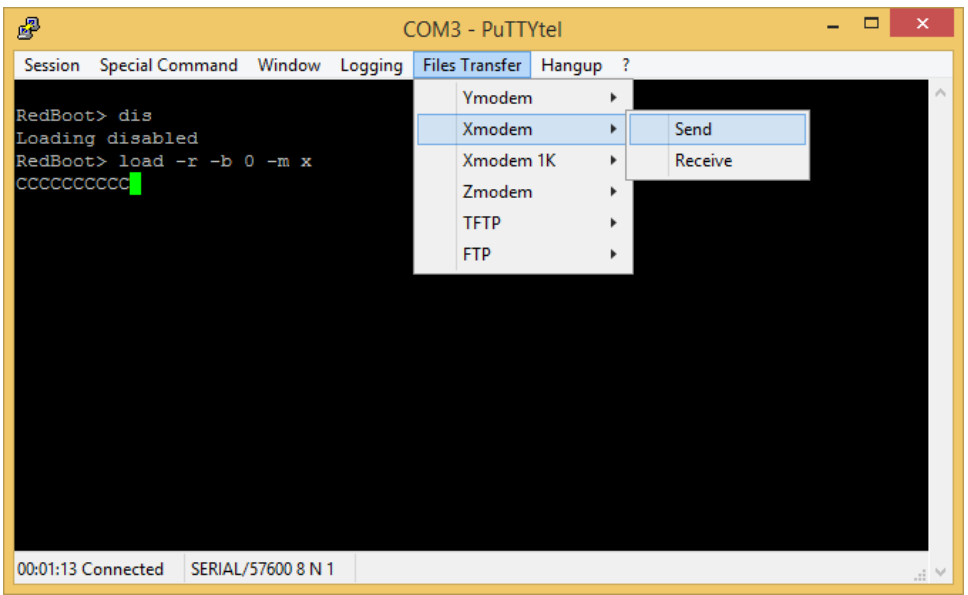

Here you can see several of the 'C's. Select the Files Transfer drop down menu Use the Xmodem>Send option.

| Select files to upload          |                                  |                          |  |  |  |  |  |
|---------------------------------|----------------------------------|--------------------------|--|--|--|--|--|
|                                 | Search Local Disk (C:)           |                          |  |  |  |  |  |
| Organize 👻 New folder           |                                  | i 🕶 🖬 🔞                  |  |  |  |  |  |
| 📕 Videos 🗖                      | Name                             | Date modified            |  |  |  |  |  |
| 🏪 Local Disk (C:)               | 🚳 hiberfil.sys                   | 7/16/2015 7:59 AM        |  |  |  |  |  |
| 🥅 Local Disk (D:)               | pagefile.sys                     | 7/16/2015 7:59 AM        |  |  |  |  |  |
| 🚽 Temp_Xfer (\\SIDEWINDER) (Z:) | socketserver-10.01.bin           | 7/20/2015 2:12 PM        |  |  |  |  |  |
|                                 | swapfile.sys                     | ile 7.46.47015 7:59 AM 🗸 |  |  |  |  |  |
| 📬 Network 🗸 🗸                   | <ul> <li>Size: 1.25 M</li> </ul> | в >                      |  |  |  |  |  |
| File pamer as shot              | Date modifi                      | ed: 7/20/2015 2:12 PM    |  |  |  |  |  |
| File name: socket               | server-10.01.bin                 | - *                      |  |  |  |  |  |
|                                 |                                  | Open Cancel              |  |  |  |  |  |
|                                 |                                  |                          |  |  |  |  |  |

Path to the SocketServer.bin file extracted earlier and select "Open".

| -           | Tranfering File : YMODEM |
|-------------|--------------------------|
|             |                          |
| FileName:   | socketserver-10.01.bin   |
| Protocol:   | XMODEM                   |
| Packet#:    | 193/10256                |
|             |                          |
| Transfering | Cancel                   |

The file transfer should begin. The title bar shows it using YMODEM, but it is using XMODEM for the protocol.

Allow lots of time as this will take several minutes. (It could easily take more than 10 minutes. Be patient.)

| ٦                                  | Franfering File : YMODEM                       |
|------------------------------------|------------------------------------------------|
| FileName:<br>Protocol:<br>Packet#: | socketserver-10.01.bin<br>XMODEM<br>8669/10256 |
|                                    |                                                |
| Transfering                        | Cancel                                         |

## This may take in excess of 20 minutes.

Once the "Tranfering File: YMODEM" window closes, the upload has completed.

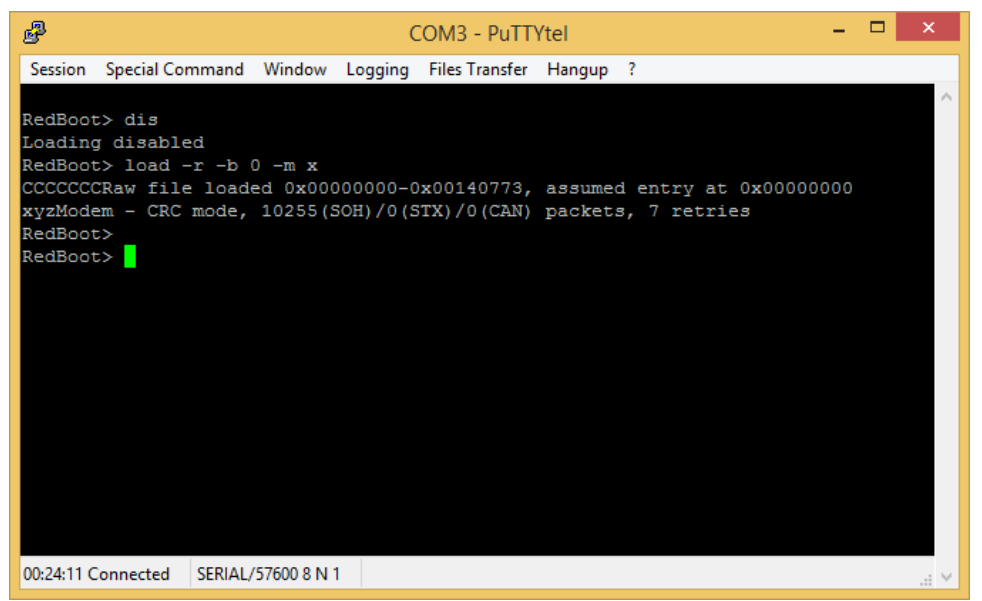

You will be returned to the RedBoot> prompt once again.

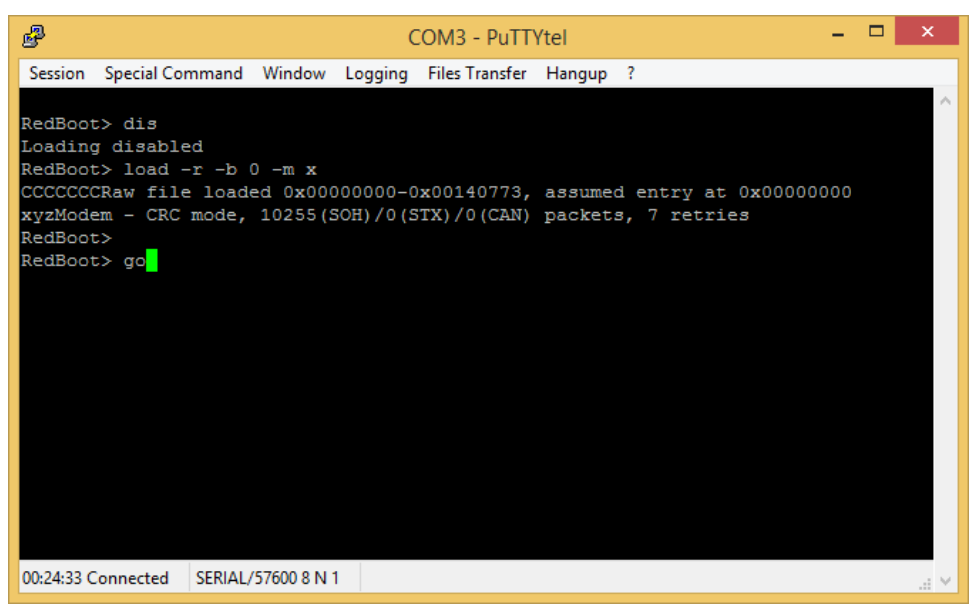

Once the file has uploaded, type 'Go' and press Enter. This will start the 'burn' process. This will take a minute or so and there will be quite a bit of scrolling going on. Some of the screen shots will follow.

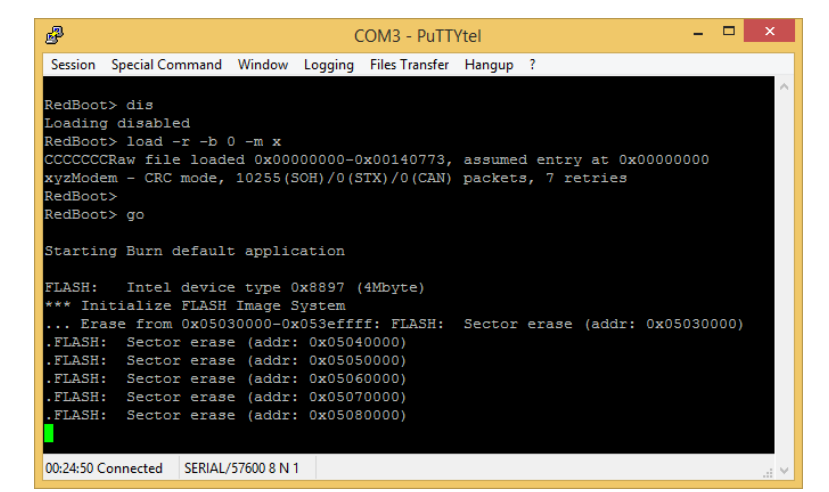

| 🔗 COM3 - PuTTYtel 🗕 🗖 🗙                                                    |  |  |  |  |  |
|----------------------------------------------------------------------------|--|--|--|--|--|
| Session Special Command Window Logging Files Transfer Hangup ?             |  |  |  |  |  |
| .FLASH: Sector erase (addr: 0x050e0000)                                    |  |  |  |  |  |
| .FLASH: Sector erase (addr: 0x050f0000)                                    |  |  |  |  |  |
| .FLASH: Sector erase (addr: 0x05100000)                                    |  |  |  |  |  |
| .FLASH: Sector erase (addr: 0x05110000)                                    |  |  |  |  |  |
| .FLASH: Sector erase (addr: 0x05120000)                                    |  |  |  |  |  |
| .FLASH: Sector erase (addr: 0x05130000)                                    |  |  |  |  |  |
| .FLASH: Sector erase (addr: 0x05140000)                                    |  |  |  |  |  |
| .FLASH: Sector erase (addr: 0x05150000)                                    |  |  |  |  |  |
| .FLASH: Sector erase (addr: 0x05160000)                                    |  |  |  |  |  |
|                                                                            |  |  |  |  |  |
| Erase from 0x053f0000-0x053fffff: FLASH: Sector erase (addr: 0x053f0000)   |  |  |  |  |  |
|                                                                            |  |  |  |  |  |
| Program from 0x007b0000-0x007c0000 to 0x053f0000: FLASH: Programming (ta   |  |  |  |  |  |
| rget: 0x053f0000 source: 0x007b0000 bytes: 131072)                         |  |  |  |  |  |
|                                                                            |  |  |  |  |  |
| Erase from 0x05030000-0x0516ffff:                                          |  |  |  |  |  |
| Program from 0x0000e7b4-0x00140774 to 0x05030000: FLASH: Programming (ta   |  |  |  |  |  |
| rget: 0x05030000 source: 0x0000e7b4 bytes: 131072)                         |  |  |  |  |  |
| .FLASH: Programming (target: 0x05040000 source: 0x00001e7b4 bytes: 131072) |  |  |  |  |  |
|                                                                            |  |  |  |  |  |
| 00:25:07 Connected SERIAL/57600 8 N 1                                      |  |  |  |  |  |

| 🛃 COM3 - PuTTYtel 🗕 🗖                                                                                                    | ×   |  |  |  |  |
|----------------------------------------------------------------------------------------------------|-----|--|--|--|--|
| Session Special Command Window Logging Files Transfer Hangup ?                                                              |     |  |  |  |  |
| .FLASH: Sector erase (addr: 0x05160000)                                                                                     | ^   |  |  |  |  |
| Erase from 0x053f0000-0x053fffff: FLASH: Sector erase (addr: 0x053f0000)                                                    |     |  |  |  |  |
| Program from 0x007b0000-0x007c0000 to 0x053f0000: FLASH: Programming (ta rget: 0x053f0000 source: 0x007b0000 bytes: 131072) |     |  |  |  |  |
| Erase from 0x05030000-0x0516ffff:                                                                                           |     |  |  |  |  |
| Program from 0x0000e7b4-0x00140774 to 0x05030000: FLASH: Programming (t                                                     | a   |  |  |  |  |
| rget: 0x05030000 source: 0x0000e7b4 bytes: 131072)                                                                          |     |  |  |  |  |
| .FLASH: Programming (target: 0x05040000 source: 0x0001e7b4 bytes: 131072)                                                   |     |  |  |  |  |
| .FLASH: Programming (target: 0x05050000 source: 0x0002e/b4 bytes: 1310/2)                                                   |     |  |  |  |  |
| .FLASH: Programming (target: 0x05060000 source: 0x00036/b4 bytes: 1310/2)                                                   |     |  |  |  |  |
| .FLASH: Programming (target: 0x050/0000 Source: 0x0004e/b4 bytes: 1310/2)                                                   |     |  |  |  |  |
| .FLASH: Programming (target: 0x05080000 source: 0x0005e7b4 bytes: 131072)                                                   |     |  |  |  |  |
| .FLASH: Programming (target: 0x05090000 source: 0x000667b4 bytes: 1310/2)                                                   |     |  |  |  |  |
| .FLASH: Programming (target: 0x05040000 source: 0x000/e/b4 bytes: 1310/2)                                                   |     |  |  |  |  |
| .FLASH: Programming (target: 0x05060000 source: 0x00008e/b4 bytes: 1310/2)                                                  |     |  |  |  |  |
| .FLASH: Programming (target: 0x050c0000 source: 0x0009e7b4 bytes: 131072)                                                   |     |  |  |  |  |
|                                                                                                    |     |  |  |  |  |
| 00:25:19 Connected SERIAL/57600 8 N 1                                                                                       | . • |  |  |  |  |

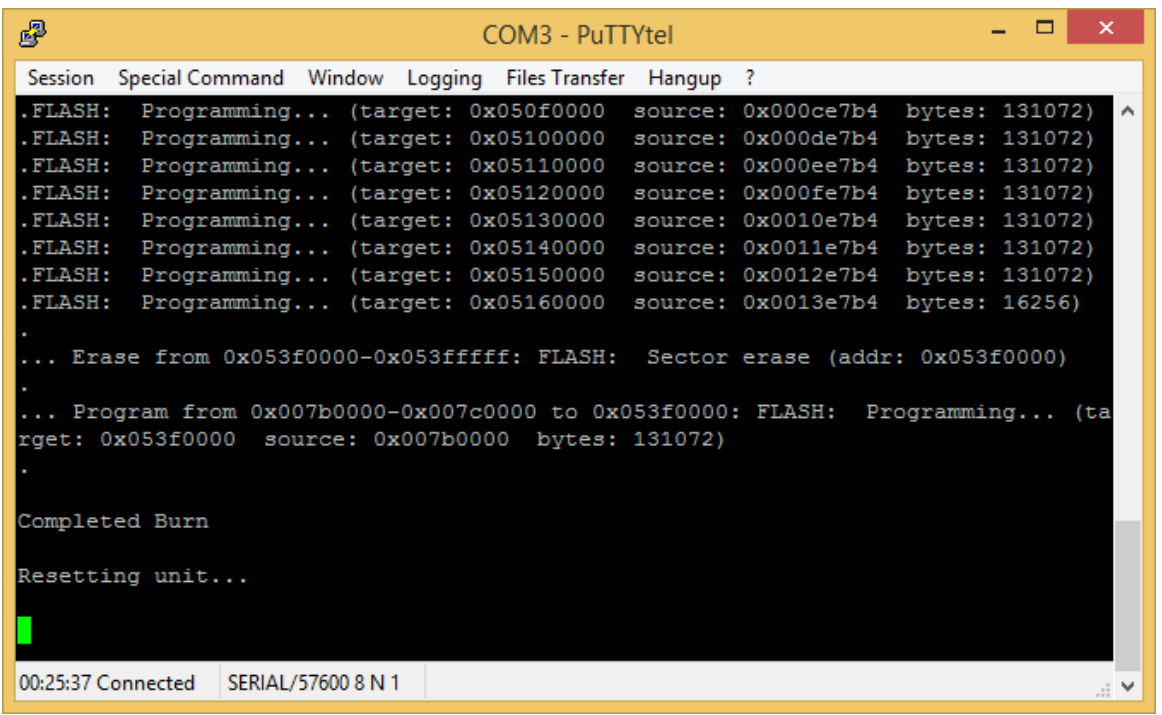

You will be informed that the 'burn' is finished when 'Completed Burn" and "Resetting unit..." are displayed. The DeviceMaster will automatically reboot and load the new firmware.

Close the window.

Repeat the process to upload the Bootloader file. The only difference will be the file selected to Transfer.